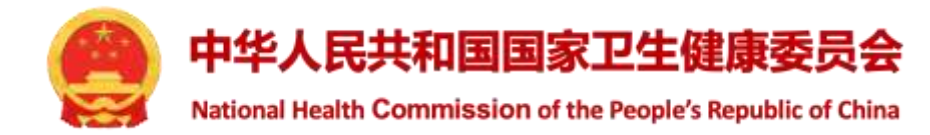

## 国家医学研究登记备案信息系统—— 科研诚信管理模块操作培训

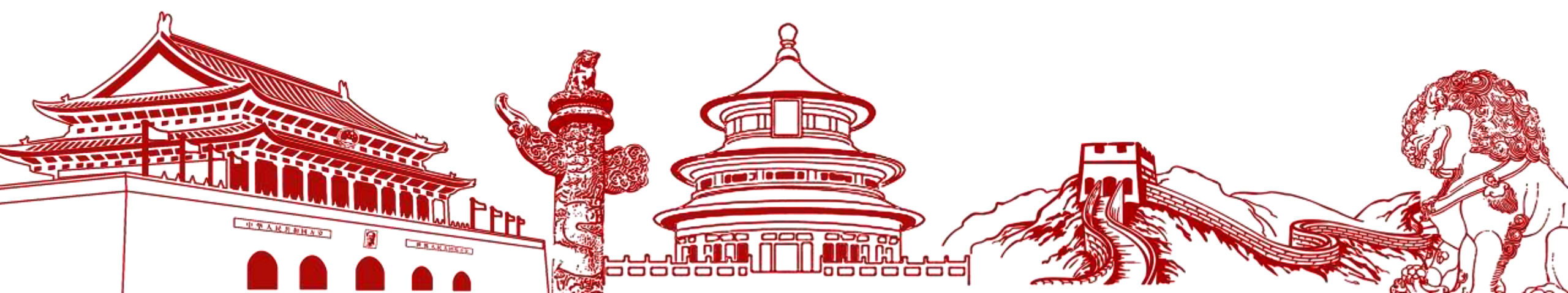

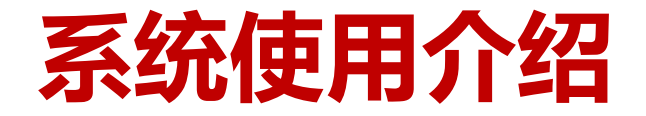

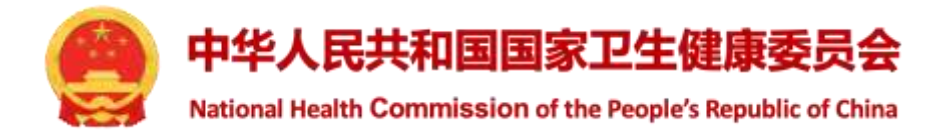

### > 系统登录界面

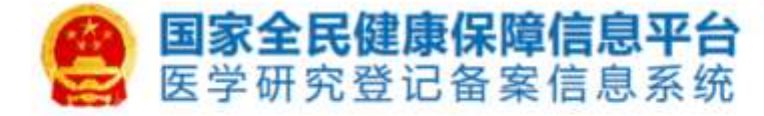

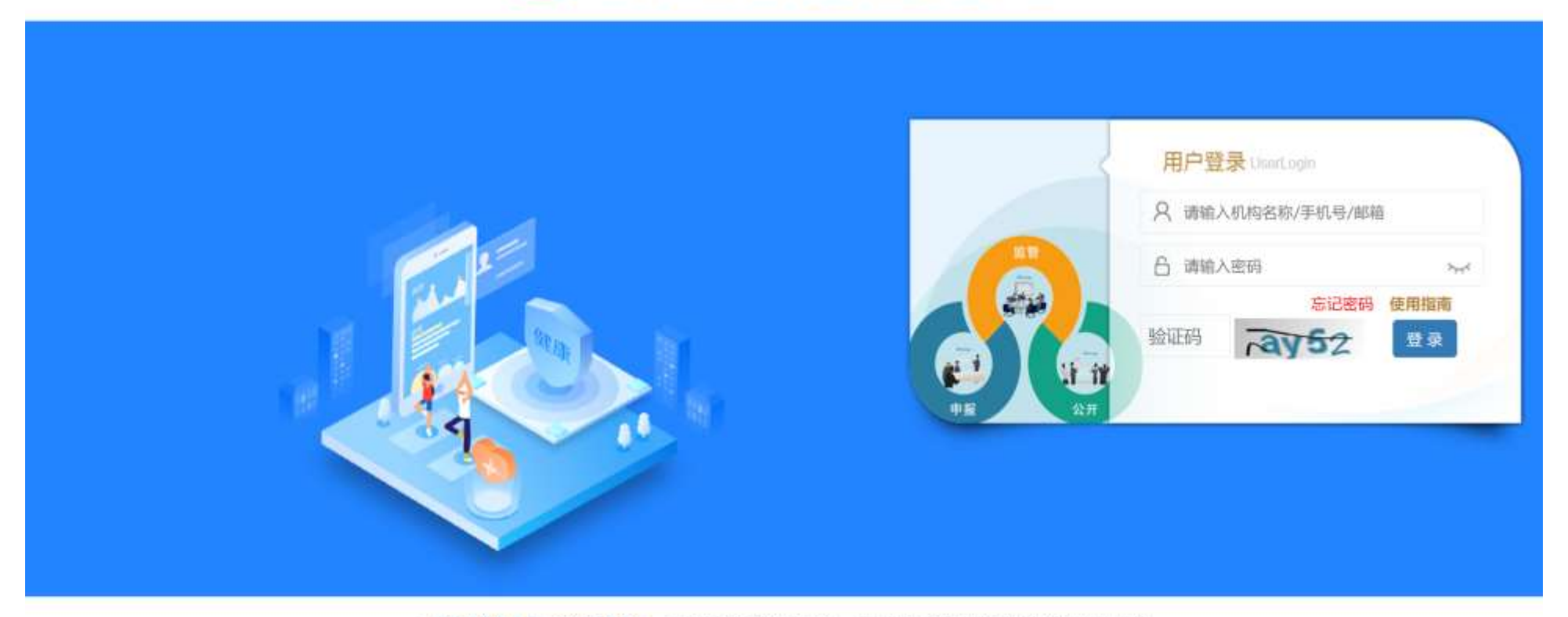

◎ 国家卫生健康委员会科技教育司 京ICP备10218182号-21 技术支持:中国医学科学院医学信息研究所 联系方式: 邮箱 medres\_regsys@imicams.ac.cn; QQ群 871165621, 724422423, 710570320 建议您使用微软(Edge)、谷歌(Chrome)、火狐(Firefox)、360等主流浏览器浏览本网站。

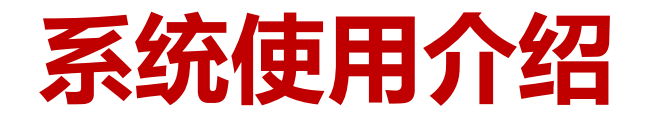

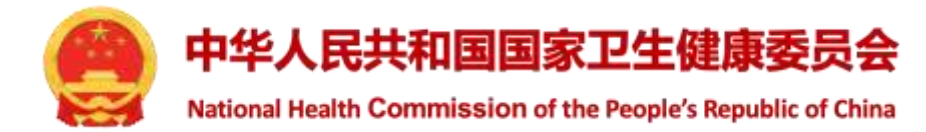

- ≻ 国家账号---->统一发送待办理撤稿论文 (根据行政区划)
- 此次直接发至机构
   > 省级卫健委账号---->发送至下级机关或直属机构
   > 市(区、县)级卫健委账号---->发送至机构
- 各单位可创建多名科研诚信管理员账号,处理权限和内容相同 人员更换时需及时处理账号:取消角色即可取消权限
   所有问题论文仅能由科研诚信管理员账号处理
   系统中天账日的机构。中主管卫体天的利证试信管理日语写中理
- > 系统中无账号的机构,由主管卫健委的科研诚信管理员填写办理结果
  - 线下办理后,线上填写 + 上传附件

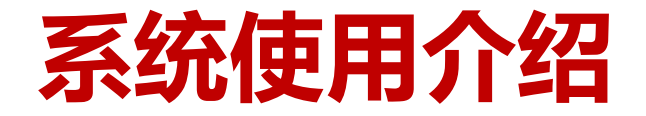

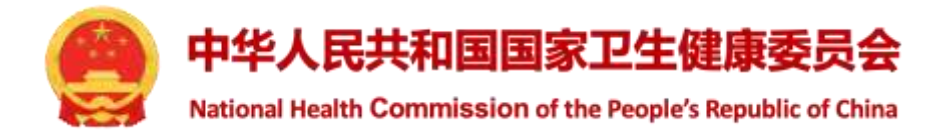

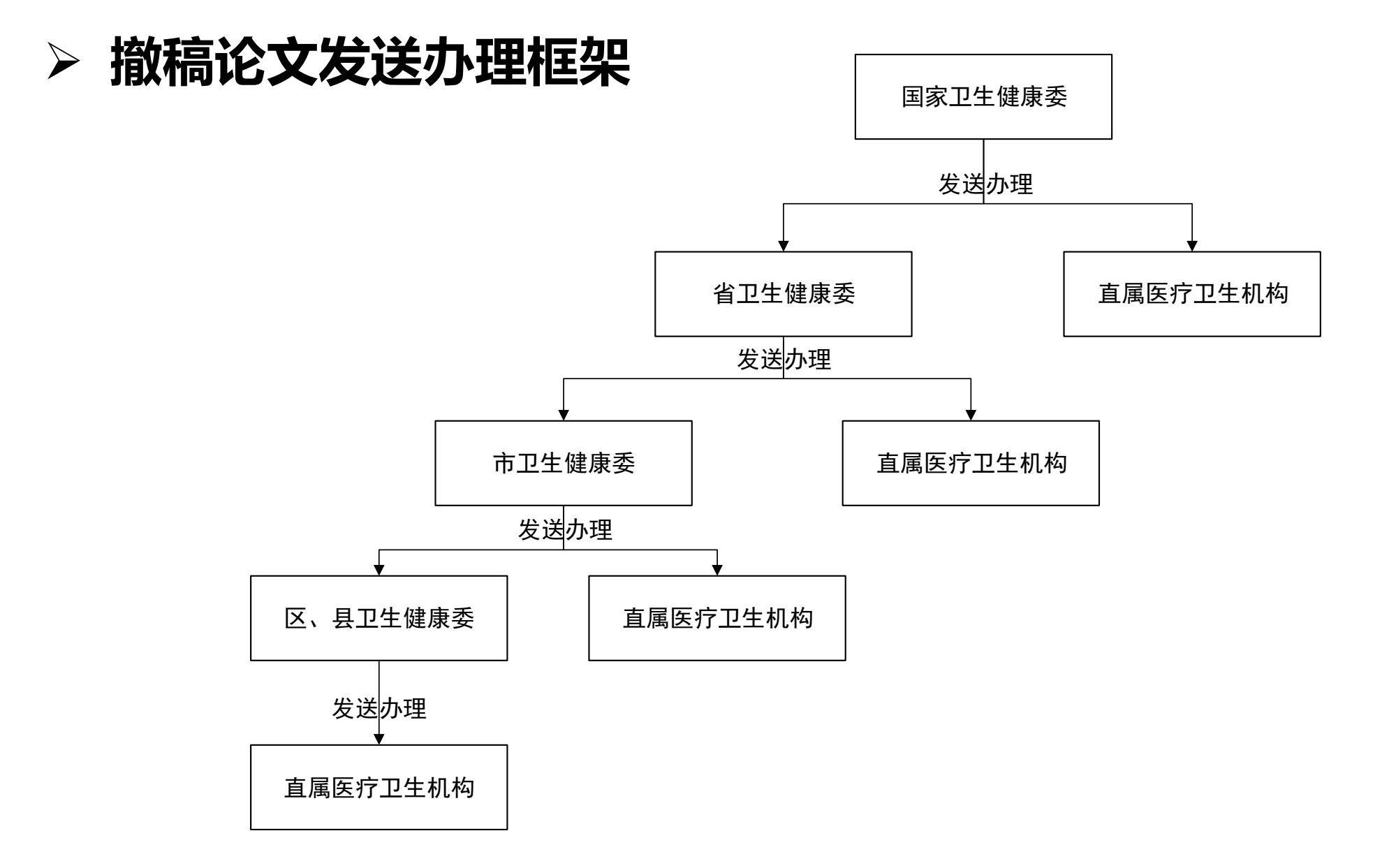

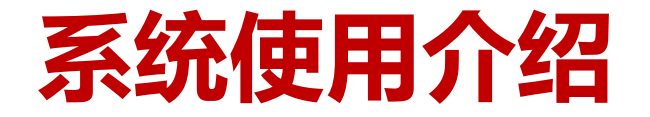

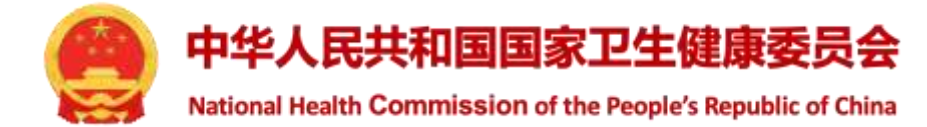

#### > 单位账号为科研诚信管理员创建账号或添加角色

| 国家全民健康保障信息平台<br>医学研究登记备案信息系统 | =                                  |      |                                            |       | 🔮 行政区卫生健康委员会   | ● 退出登录   | ■帮助中心 |
|------------------------------|------------------------------------|------|--------------------------------------------|-------|----------------|----------|-------|
| 行政区卫生健康委员会<br>省卫生行政机关        | 人员管理                               |      |                                            |       |                |          |       |
| ♣ 快速开始                       | 提示!<br>个人 <del>帐号</del> 为个人信息的邮箱或手 | 人员授权 | ×                                          |       |                |          |       |
| <u>童</u> 机构管理 <              | 如果人员在某个角色中已经添加<br>如张三被添加为伦理委员会秘书   | 姓名   | 伦理秘书                                       | :编辑信) | 息在角色栏处选择加入学术委员 | 会秘书,保存即可 |       |
| ✿ 统计分析 <                     |                                    | 角色   | 伦理委员会秘书                                    |       |                |          |       |
| ☞ 信息监管 〈                     | 新增 🖌 批量导入 🖌 批量                     |      | 伦理委员会秘书                                    |       |                |          |       |
| ☑ 信息审核 <                     | 角色筛选 全部人员                          |      | 伦理委员会委员会委员会委员会委员会委员会委员会委员会委员会委员会委员会委员会委员会委 | 用     | 1户姓名/邮箱/手机号    |          |       |
| 一個人員管理 ~                     |                                    |      | 学术委员会委员                                    | 1     | 操作             |          |       |
| ○ 全部人员                       | □ 化埋松节 男                           |      | 科研诚信管理员                                    |       | 编辑 移出机构 修改密码   | 修改角色,開除  |       |
| O 学术委员会委员                    | 显示第1至1项结果,共1项                      |      |                                            |       | 首页             | 上页 1 下3  | 页 末页  |
| O 学术委员会秘书                    |                                    |      |                                            |       |                |          |       |
| ○ 伦理委员会委员                    |                                    |      |                                            |       |                |          |       |
| ○ 伦理委员会秘书                    |                                    |      |                                            |       |                |          |       |
| O 其他人员                       |                                    |      | 提交关闭                                       |       |                |          |       |

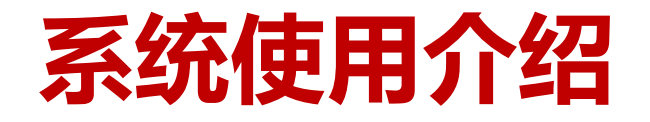

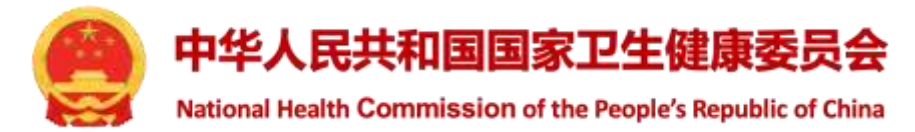

- > 查看附件--->查看论文原文
- > 结果审核--->审核机构提交的处理材料
- > 办理进度--->查看下级机关或医疗卫生机构办理进度

| 国家全民健康保障信息平台<br>医学研究登记备案信息系统 | ≡    |           |     |    |    |             |                                                                                                    |    |              | 1  | 2理秘书 科研 | 诚信管理员 + | <b>⊕</b> ij | <b>長登出</b>  | ■ 帮助中心 |
|------------------------------|------|-----------|-----|----|----|-------------|----------------------------------------------------------------------------------------------------|----|--------------|----|---------|---------|-------------|-------------|--------|
| <b>伦理秘书</b><br>行政区卫生健康委员会    | 撤稿论  | 汶         |     |    |    |             |                                                                                                    |    |              |    | 1.27    |         |             |             |        |
| 帮快速开始                        | -    | 处理状态      |     | 神  | か理 | 待审核         |                                                                                                    |    | 1-05         |    | C 116   |         |             |             |        |
| 🧧 临床研究课程                     | 2029 | /#<br>/   |     |    |    |             |                                                                                                    |    | 竹小湖田         |    | 1948    |         |             |             |        |
| O 科研诚信 ~                     | 0    | 批次        | 11  | 编号 | 17 | 标题          | 作者姓名                                                                                                    | 11 | 第一通讯<br>作者单位 | 11 | 行政区划 💷  | 状态      | 11          | 操作          |        |
| O 撤稿论文                       |      |           |     |    |    | 700-43A.++  | av —                                                                                                    |    | 甘甘水菜二酸素      |    | 行政      | 待省级卫健委  | 审核          | 查看附         | 4      |
| O 举报案件                       | U    |           |     | 1  |    | 测试论义        | 98.二                                                                                                    |    | 采采留第二达网      | 6  | X       | 结果      |             | 结果中<br>办理讲/ | 8      |
| O 问题线索                       | 显示第一 | 1 至 1 项结果 | ,共1 | 项  |    | 显示 10 ~ 项结果 | en la compañía de la compañía de la compañía de la compañía de la compañía de la compañía de la compañía de la |    |              |    |         | 首页      | 上页          | 1 下页        | 末页     |
| <b>6</b> \$ 帐号管理             |      |           |     |    |    |             |                                                                                                    |    |              |    |         |         |             |             |        |
| ■ 登录日志                       |      |           |     |    |    |             |                                                                                                    |    |              |    |         |         |             |             |        |
| 🛢 使用指南                       |      |           |     |    |    |             |                                                                                                    |    |              |    |         |         |             |             |        |

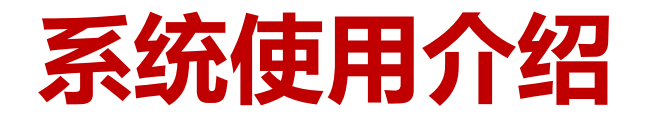

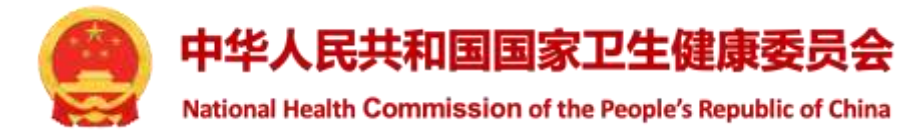

#### > 结果审核页面

#### > 可查看论文详情和处理结果

| 国家全民健康保障信息平台<br>医学研究登记备案信息系统               | =                                                                                                    |                 | 🤶 伦理秘书 | 科研诚信管理员 - | ● 退出登录 | ■帮助中心 |
|--------------------------------------------|----------------------------------------------------------------------------------------------------|-----------------|--------|-----------|--------|-------|
| <b>伦理秘书</b><br>行政区卫生健康委员会                  | 论文详情                                                                                                  |                 |        |           |        |       |
| ♣ 快速开始<br>● 临床研究课程                         | 论文编号:<br>论文名称:<br>作者姓名:<br>第一通讯作者所在单位原文:                                                              | 1<br>测试论文<br>张三 |        |           |        |       |
| <ul> <li>〇 科研減信</li> <li>〇 撤稿论文</li> </ul> | 第一通讯作者所在单位:<br>转办部门:<br>地区:                                                                           | 某某省第三医院         |        |           |        |       |
| ○ 举报案件<br>○ 问题线索                           | 附件:                                                                                                   | 原文              |        |           | ×      |       |
| o\$ 帐号管理                                   | 处理结果                                                                                                  |                 |        |           |        |       |
| ■ 登录日志                                     | 是否存在科研失信行为:                                                                                           |                 |        |           |        |       |
| ■ 使用指南                                     | <ul> <li>■ 是 </li> <li>● 否 </li> <li>● 其他情况</li> <li>机构调查报告</li> <li>         附件1.pdf     </li> </ul> |                 |        |           |        | ×     |
|                                            |                                                                                                    |                 |        |           |        | 0.50  |

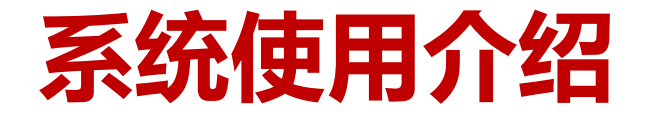

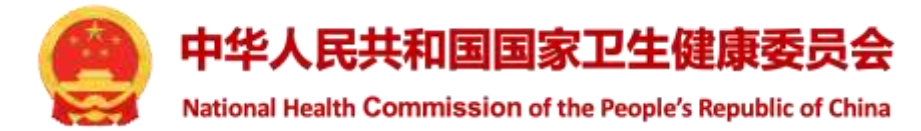

- > 填写办理结果--->线下办理,线上填报
- > 退回上级--->论文分发错误,需退回上级

| 国家全民健康保障信息平台<br>医学研究登记备案信息系统 | =     |          |       |     |       |       |      |    | .3           | 测证   | 载委员5 科研 | 诚信管理员 - | ● 退出 | 登录          | ● 帮助中心 |
|------------------------------|-------|----------|-------|-----|-------|-------|------|----|--------------|------|---------|---------|------|-------------|--------|
| <b>湖试委员5</b>                 | ┃撤稿论  | 文        | _     |     |       |       |      |    |              |      |         |         |      |             |        |
| ♣ 快速开始                       |       | 处理状态     | 全部得   | り理待 | 审核    |       |      |    | +            |      | 115     |         |      |             |        |
| 協床研究课程                       |       |          |       |     |       |       |      |    | 标题           | - 93 |         |         | _    |             | _      |
| O 科研诚信 ~                     |       | 批次       | 11 编号 | 17  | 标题    | 41    | 作者姓名 | 47 | 第一通讯<br>作者单位 | 11   | 行政区划 💷  | 状态      | 11   | 操作          |        |
| ○ 撤稿论文                       |       |          |       |     |       |       |      |    |              |      | - atr   |         |      | <b>查看附件</b> |        |
| O 举报案件                       |       |          | 1     | 测证  | 式论文   | 张三    |      |    | 某某省第三医院      |      | 区       | 待机构办理   |      | 退回上集        |        |
| O 问题线索                       |       |          |       |     |       |       |      |    |              |      |         |         |      | 初地进步        |        |
| ✿\$ 帐号管理                     | 显示第 1 | 至1项结果, 共 | 共1项   |     | 显示 10 | ∨ 项结果 |      |    |              |      |         | 首页      | 上页 1 | 下页          | 未页     |
| ≡ 登录日志                       | -     |          |       |     |       |       |      |    |              |      |         |         |      |             |        |
| ❷ 使用指南                       |       |          |       |     |       |       |      |    |              |      |         |         |      |             |        |

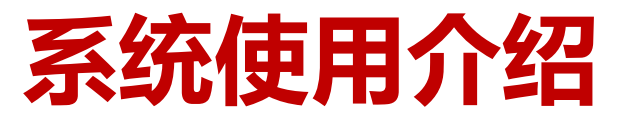

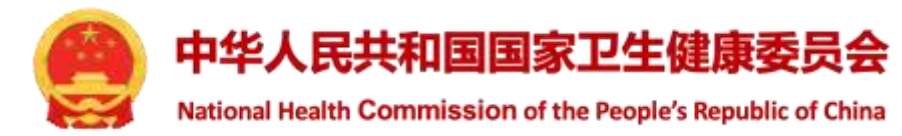

- 作者需要按署名顺序依次填写,并选择是否进行处罚
- > 系统无账号的人员,需录入姓名、机构、证件号码
- 其写办理结果
   ▶
   已有账号,可从下拉列表选择,在系统形成信息关联
   ×

   论文名称:
   >
   多名作者处罚措施相同,可多选后一次性填写

| 是否 | 存在科 | 研失 | 信行为: |
|----|-----|----|------|
|    |     |    |      |

| •  | 是□    | 否 [            | 〕其 | 其他情况 |                          |          |          |         |      |      |   |   |
|----|-------|----------------|----|------|--------------------------|----------|----------|---------|------|------|---|---|
| -, | 填写作   | F者机            | 构、 | 姓名、  | 身份证号 <mark>【按署名顺序</mark> | 依次填写,如系统 | 已有该人员账号可 | 下拉选择】*: |      |      |   | 1 |
|    | 处罚    | 是              | V  | 作者   | 王星星                      | 机构       | 科教司      |         | 证件号码 | 62   | + | × |
|    | 处罚    | 是              | ~  | 作者   | test-张三                  | 机构       | 机构       |         | 证件号码 | 证件号码 | + | × |
|    |       |                |    |      | tost 雅主                  |          | 它填写处罚措施  | 1       |      |      |   |   |
| 上伯 | 专机构调  | <b>間查报</b>     | 告* | 下载   | 莫板                       |          |          |         |      |      |   |   |
| 1  | 青选择附  | す <del>件</del> |    |      |                          |          |          |         |      |      |   |   |
| 1  | 附件1.p | df             |    |      |                          |          |          |         |      |      |   | × |

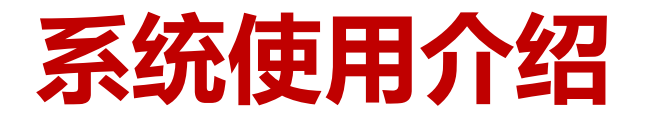

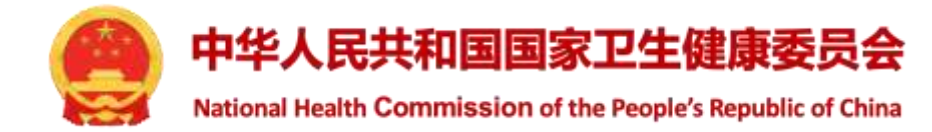

| and we have the                        | 机构           | 科教司                     | 证件号码     | 62                 | + ×      |
|----------------------------------------|--------------|-------------------------|----------|--------------------|----------|
| b罚 是 V 作者 test-张三                      | 机构           | 某某省第三医院<br>C/19 m 44 45 | 证件号码     | 1101052020****0428 | + *      |
| 填写处罚措施                                 | -            |                         |          |                    | ×        |
| 一、作首姓名: 土星星;test-5;<br>二、此作者属于哪类失信行为?* |              |                         |          |                    | Ĩ        |
| 三、经调查认定存在科研失信行为,<br>下第二项规定的尺度。)*       | 观情节轻重给予以下哪类如 | 2理? (注意:失信行为存在          | 在第一至第五项规 | 见定情形之一的,处理不应低      | ÷<br>τ∓μ |
|                                        | ├九条第二项、第四至第十 | 项、第十二项、第十三项林            | 目应处理,其中涉 | 及取消或禁止期限的,期限       | Ľ ~      |
| (三)情节严重的,给予本规则第二-                      |              |                         |          |                    |          |

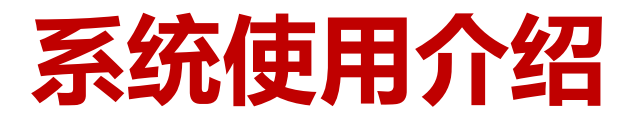

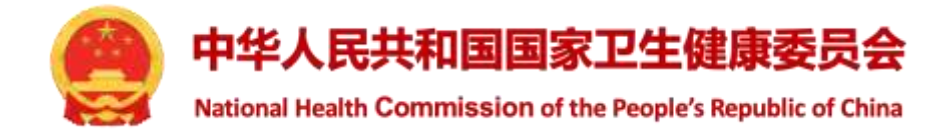

| 填写处罚措施                                                                                                    | ×                   |
|----------------------------------------------------------------------------------------------------|---------------------|
| 一、作者姓名: 王星星;test-张三                                                                                                    | -                   |
| 二、此作者属于哪类失信行为? *                                                                                                    | . [                 |
| (一)抄袭剽窃、侵占他人研究成果或项目申请书;                                                                                                    | ~                   |
| 三、经调查认定存在科研失信行为,视情节轻重给予以下哪类处理?(注意:失信行为存在第一至第五项规定情形之一的,处理不应低于以<br>下第二项规定的尺度。)*                                                                                                    | X                   |
| (三)情节严重的,给予本规则第二十九条第二项、第四至第十项、第十二项、第十三项相应处理,其中涉及取消或禁止期限的,期限;                                                                                                    | ~                   |
| <ul> <li>(一)情节较轻的,给予本规则第二十九条第一项、第三项、第十一项相应处理;</li> <li>(二)情节较重的,给予本规则第二十九条第二项、第四至第十项、第十二项、第十三项相应处理,其中涉及取消或禁止期限的,期限为3年</li> <li>(三)情节严重的,给予本规则第二十九条第二项、第四至第十项、第十二项、第十三项相应处理,其中涉及取消或禁止期限的,期限为3至(四)情节特别严重的,给予本规则第二十九条第二项、第四至第十项、第十二项、第十三项相应处理,其中涉及取消或禁止期限的,期限为3至(四)情节特别严重的,给予本规则第二十九条第二项、第四至第十项、第十二项、第十三项相应处理,其中涉及取消或禁止期限的,期限为2</li> </ul> | 以内;<br>5年;<br>15年以_ |
| ○ 1年 ○ 2年 ⑧ 3年 ○ 4年 ○ 5年 ○ 其他年限 (年)                                                                                                    |                     |
| 2 (四)终止或撤销利用科研失信行为获得的科技计划(专项、基金等)项目等财政性资金支持的科技活动,追回结余资金,追回已拨财政资金                                                                                                    | È;                  |
| 2 (五)一定期限禁止承担或参与科技计划(专项、基金等)项目等财政性资金支持的科技活动;                                                                                                    |                     |
| ○ 1年 ○ 2年 ○ 3年 ⑧ 4年 ○ 5年 ○ 其他年限 (年)                                                                                                    |                     |
| 2 (六)撤销利用科研失信行为获得的相关学术奖励、荣誉等并追回奖金,撤销利用科研失信行为获得的职务职称;                                                                                                    |                     |
| 2 (七)一定期限取消申请或申报科技奖励、科技人才称号和职务职称晋升等资格;                                                                                                    | *                   |
| 保存    关闭                                                                                                    |                     |

## 系统使用介绍

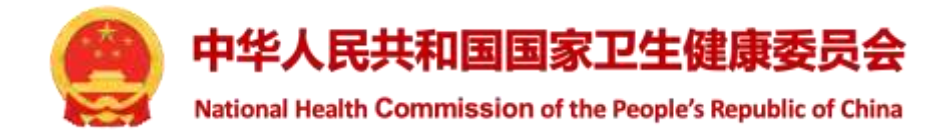

| 填写处罚措施                                     | × |
|--------------------------------------------|---|
| □(十二) 小授予学位或撤销学位;                          |   |
| ☑ (十三)记入科研诚信严重失信行为数据库;                     |   |
| □ (十四)其他处理。【选该项后,需填写具体情况】                  |   |
| 五、是否存在以下可从轻处理的情形? 【可多选】                    |   |
| (一)有证据显示属于过失行为且未造成重大影响的;                   |   |
| □ (二)过错程度较轻且能积极配合调查的;                      |   |
| (三)在调查处理前主动纠正错误,挽回损失或有效阻止危害结果发生的;          |   |
| (四)在调查中主动承认错误,并公开承诺严格遵守科研诚信要求、不再实施科研失信行为的。 |   |
| (五)论文作者在被举报前主动撤稿且未造成较大负面影响的,可从轻或免予处理。      |   |
| 六、是否存在以下可从重处理的情形? 【可多选】                    |   |
| □ (一)伪造、篡改、隐匿、销毁证据的;                       |   |
| (二)阻挠他人提供证据,或干扰、妨碍调查核实的;                   |   |
| □ (三)打击、报复举报人、证人、调查人员的;                    |   |
| (四)存在利益输送或利益交换的;                           |   |
| □ (五)有组织地实施科研失信行为的;                        |   |
| (六)多次实施科研失信行为或同时存在多种科研失信行为的;               |   |
| □ (七)证据确凿、事实清楚而拒不承认错误的。                    |   |

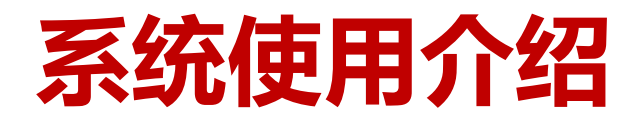

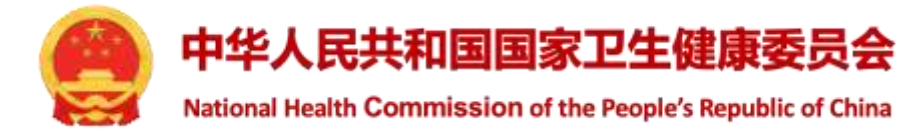

| 上传机构调查报告* 下载模板<br>请选择附件                   |      |
|-------------------------------------------|------|
| 附件1.pdf                                   | ×    |
| 1、作者情况说明*<br>请选择附件                        |      |
| 2、调查谈话记录*<br>请选择附件                        |      |
| 3、论文原始数据:包括实验记录、服务合同、汇款记录、实验数据等*<br>请选择附件 |      |
| 4、投稿记录、投稿时所有论文作者签字单*<br>请选择附件             |      |
|                                           | 保存关闭 |

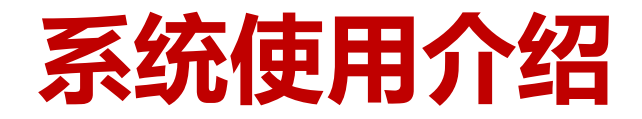

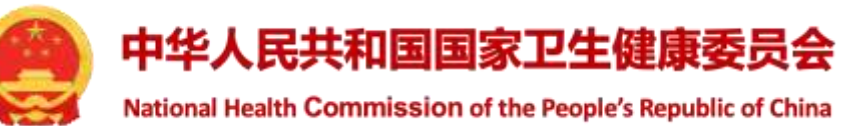

5、单位调查结论(正文已有可不用提供)

#### 请选择附件

6、调查处理决定书(正文已有可不用提供)

请选择附件

7、涉事论文原文(如有原文可不提供)

请选择附件

8、其他文件

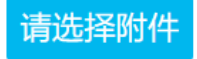

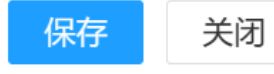

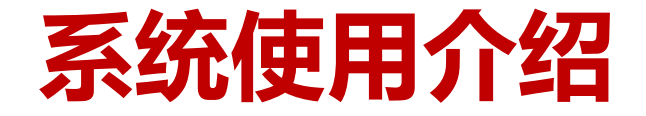

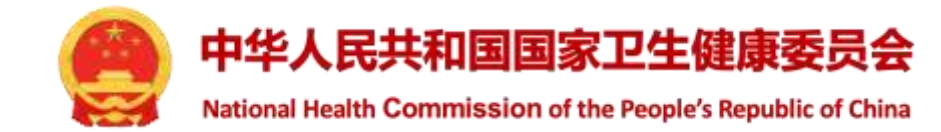

#### ▶ 填写并保存结果后,返回列表页,点击"提交结果"

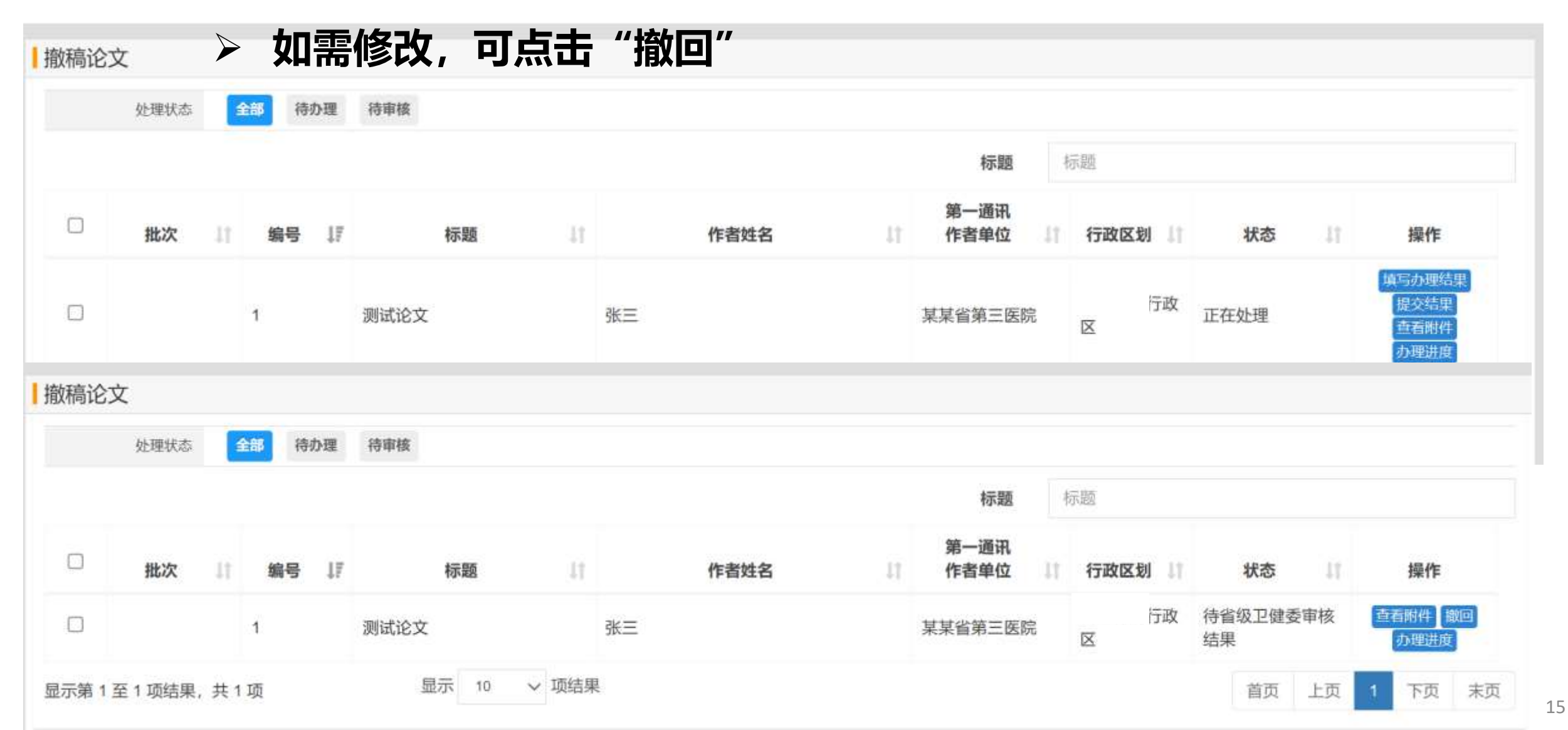

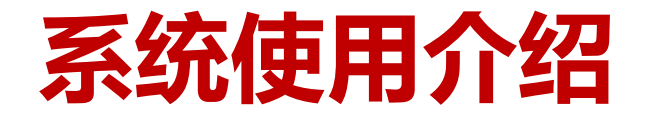

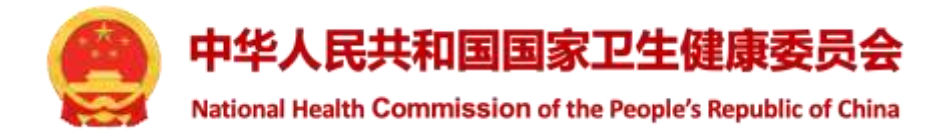

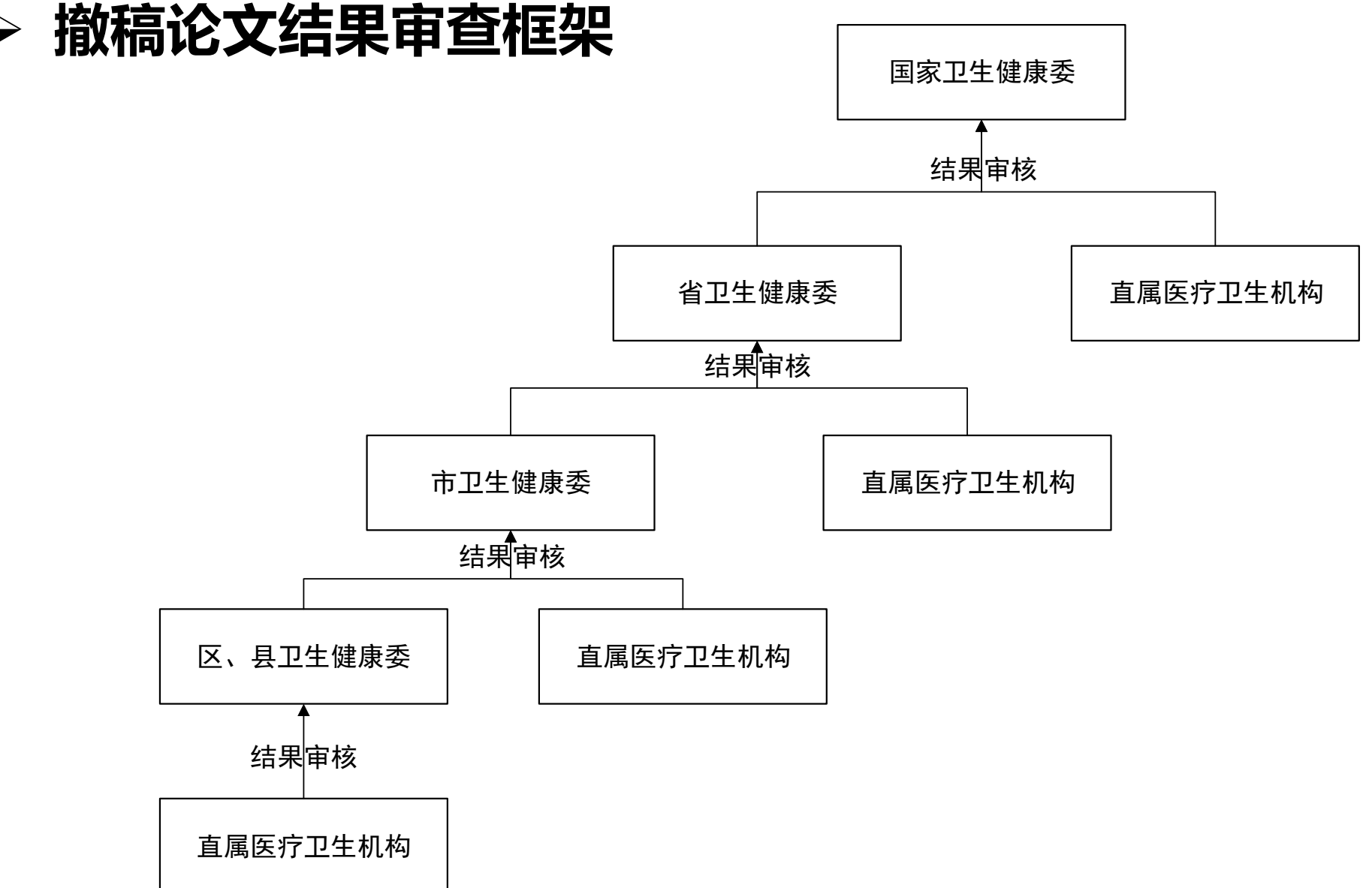

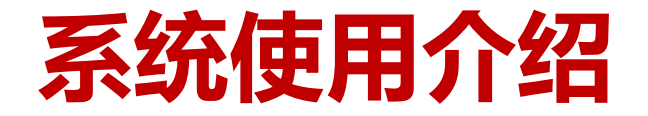

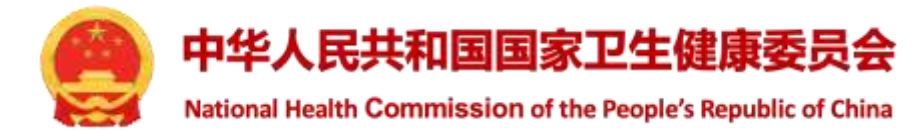

#### > 省级卫生健康行政部门审核结果

| 国家全民健康保障信息平台<br>医学研究登记备案信息系统 | =          |        |     |     |    |               |     |      |    | 8            | 伦理秘书   | 科研诚信管理员  | - •; | 是留景  | ■ 帮助中心   |
|------------------------------|------------|--------|-----|-----|----|---------------|-----|------|----|--------------|--------|----------|------|------|----------|
| <b>伦理秘书</b><br>行政区卫生健康委员会    | 撤稿论文       | :      |     |     |    |               |     |      |    |              |        |          |      |      |          |
| ♣ 快速开始                       | 1014 db 10 | 处理状态   | 4   | 都得到 | か理 | 待审核           |     |      |    | 4            | 1000   |          |      |      |          |
| ■ 临床研究课程                     | ALE9748    |        |     |     |    |               |     |      |    | 1示 28        | 01485  |          |      |      |          |
| O 科研诚信 ~                     |            | 批次     | lt. | 编号  | ↓₹ | 标题            | 11  | 作者姓名 | 11 | 第一週讯<br>作者单位 | 1 行政区划 | 11 状态    | 11   | 操作   | ŧ.       |
| ◎ 撤稿论文                       |            |        |     | 2   |    | WILL DIA July |     | 36-  |    |              | 1      | 行政 待省级卫健 | 委审核  | 直翻   | 3件       |
| O 举报案件                       | 0          |        |     | 1   |    | 测试化义          |     | 统二   |    | 呆呆首第二医阮      | X      | 结果       |      | 結果の  | 4版<br>1版 |
| O 问题线索                       | 显示第1至      | 1 项结果。 | 共1  | 项   |    | 显示 10 ~ 1     | 页结果 |      |    |              |        | 首页       | 上页   | 1 下页 | 5 末页     |
| ◎\$ 帐号管理                     |            |        |     |     |    |               |     |      |    |              |        |          |      |      |          |
|                              |            |        |     |     |    |               |     |      |    |              |        |          |      |      |          |

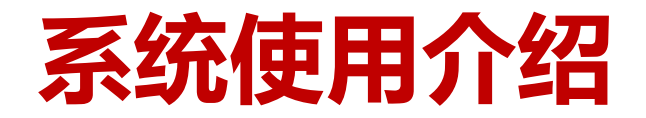

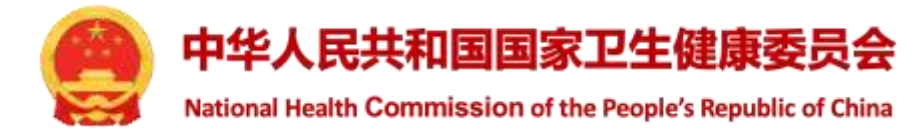

#### > 论文作者按顺序显示处罚处理结果

| 处罚      | 是       | ~           | 作者   | test-张三           | 机构                 | 某某省第三医院                      | 证件号码         | 1101052020****0428 |   |
|---------|---------|-------------|------|-------------------|--------------------|------------------------------|--------------|--------------------|---|
| 二、此作    | 者属于嘲    | <b>《类失信</b> | 行为?  |                   |                    |                              |              |                    |   |
| (一)抄    | 袭剽窃、    | 侵占他         | 人研究质 | 成果或项目申请书;         |                    |                              |              |                    | ~ |
| 三、经调    | 査认定存    | 在科研         | 失信行为 | 为,视情节轻重给予以下哪类处理?  | ? (注意:失信行为存在       | <b>在第一至第五项规定情形之一的,</b> 处     | 理不应低于以下第二项规定 | 的尺度。)              |   |
| (三)情    | 节严重的    | ,给予         | 本规则象 | 育二十九条第二项、第四至第十项、  | 第十二项、第十三项相         | 目应处理,其中涉及取消或禁止期限             | 的,期限为3至5年;   |                    | ~ |
| 四、决定    | 采取的处    | 理措施         | 种类?  | 【可多选】             |                    |                              |              |                    |   |
| 🖾 (一)科  | 研诚信诫    | 划地谈话        | ;    |                   |                    |                              |              |                    |   |
| [] (二)- | 定范围内    | 公开通         | 报;   |                   |                    |                              |              |                    |   |
| 💹 (三)智  | 停科技计    | 划(专口        | 页、基金 | 等)项目等财政性资金支持的科技活  | 5动,限期整改;           |                              |              |                    |   |
| 11      | ₹ ® 2\$ | ₹ O         | 3年 💿 | 4年 💿 5年 💿 其他年限 (  | 年)                 |                              |              |                    |   |
| 🛯 (四)终  | 上或撤销    | 制用科         | 研失信律 | 行为获得的科技计划(专项、基金等  | )项目等财政性资金支持        | <del>,</del> 的科技活动,追回结余资金,追回 | 已拨财政资金;      |                    |   |
| 🗐 (五)   | 定期限禁    | 1止承担        | 或参与  | 科技计划(专项、基金等)项目等财政 | <b>女性资金支持的科技活动</b> | ָם;                          |              |                    |   |
| 0 15    | ₣ ⑧ 25  | F O         | 3年 〇 | 4年 💿 5年 💿 其他年限(   | 年)                 |                              |              |                    |   |
| □ (六)攏  | (前利用科   | 研失信         | 行为获得 |                   |                    | 言行为获得的职务职称;                  |              |                    |   |

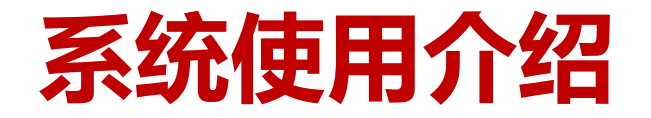

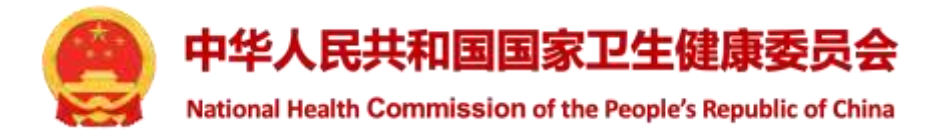

| 40 45 100 att 400 At-                                                                   |                                    | 亘有阴      | עירדוט | 个十  |              |  |  |  |
|-----------------------------------------------------------------------------------------|------------------------------------|----------|--------|-----|--------------|--|--|--|
| 机构调查报告                                                                                  | N                                  |          |        |     |              |  |  |  |
| part ripor                                                                              |                                    | 現与申      | 自自息    |     |              |  |  |  |
| 1、作者情况说明                                                                                |                                    |          | 」健天    |     | ۶ <i>۱</i> ۲ |  |  |  |
| 附件-科研诚信.pdf                                                                             |                                    |          | 「狂女」   |     |              |  |  |  |
|                                                                                         |                                    | 宙核に      | 1音武    | 退回你 | 824          |  |  |  |
| 2、调查谈话记录                                                                                |                                    |          |        |     | > KA         |  |  |  |
| 附件-科研诚信.pdf                                                                             |                                    |          |        |     |              |  |  |  |
| 3、论文原始数据: 包括实<br>附件-科研诚信.pdf                                                            | 验记录、服务                             | 合同、汇款记录  | 、实验数据等 |     |              |  |  |  |
| 3、论文原始数据:包括实<br>附件-科研诚信.pdf<br>4、投稿记录、投稿时所有;                                            | 验记录、 服务                            | 合同、 汇款记录 | 、实验数据等 |     |              |  |  |  |
| <ul> <li>3、论文原始数据:包括实<br/>附件-科研诚信_pdf</li> <li>4、投稿记录、投稿时所有<br/>附件-科研诚信_pdf</li> </ul>  | 验记录、 服务<br>论文作者签字单                 | 合同、 汇款记录 | 、实验数据等 |     |              |  |  |  |
| <ol> <li>3、论文原始数据:包括实<br/>附件-科研诚信.pdf</li> <li>4、投稿记录、投稿时所有:<br/>附件-科研诚信.pdf</li> </ol> | 验记录、 服务<br>论文作者签字单                 | 合同、 汇款记录 | 、实验数据等 |     |              |  |  |  |
| 3、论文原始数据:包括实<br>附件-科研诚信.pdf<br>4、投稿记录、投稿时所有:<br>附件-科研诚信.pdf                             | 验记录、 服务<br>论文作者签字单                 | 合同、 汇款记录 | 、实验数据等 |     |              |  |  |  |
| 3、论文原始数据:包括实<br>附件-科研诚信.pdf<br>4、投稿记录、投稿时所有<br>附件-科研诚信.pdf<br>审查意                       | 验记录、服务<br>论文作者签字单<br>见:            | 合同、 汇款记录 | 、实验数据等 |     |              |  |  |  |
| 3、论文原始数据:包括实<br>附件-科研诚信.pdf<br>4、投稿记录、投稿时所有<br>附件-科研诚信.pdf<br>审查意<br>省卫健委正式函            | 验记录、 服务<br>论文作者签字单<br>见:<br>件: 请选择 | 合同、 汇款记录 | 、实验数据等 |     |              |  |  |  |

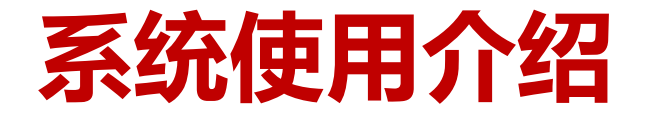

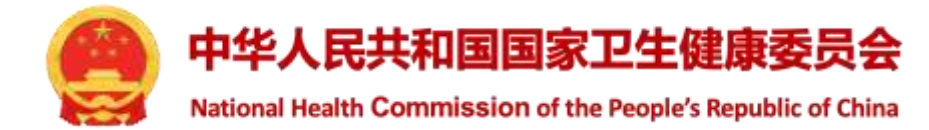

#### > 省级卫健委提交后,可查看办理进度,可撤回修改

| 国家全民健康保障信息平台<br>医学研究登记备案信息系统 | =     |                |        |                                         |      |              | 管理员 科研诚         | 信管理员 → 🕞 退出登录 | ■帮助中心        |
|------------------------------|-------|----------------|--------|-----------------------------------------|------|--------------|-----------------|---------------|--------------|
| 管理员<br>国家卫生健康委员会             | 撤稿论   | 文              |        |                                         |      |              | No.             |               |              |
| ♥ 快速开始                       |       | 处理状态           | 全部 待办理 | 待审核                                     |      |              |                 |               |              |
| ■ 临床研究课程                     | 新増    | 导入发送机          | 力理     |                                         |      | 标题           | 尿题              |               | _            |
| O 科研诚信 ~                     | 0     | 批次             | 编号 斗   | 标题                                      | 作者姓名 | 第一週讯<br>作者单位 | 行政区划 📗          | 状态↓↑          | 操作           |
| ◎ 撤稿论文                       |       |                |        | 洞口主义会会                                  | av=  | 甘甘少结二尿肿      | 行政              | 待国家卫健委审核      | <b>在看</b> 能件 |
| O 举报案件                       |       |                | 242    | 测电论文                                    | 38   | 未来自弗二达阮      | ×               | 结果            | 力理进度         |
| O 问题线索                       | -     | 1247 - 5221044 |        | A Hybrid Intelligent System for Company |      |              | 1442-141 (2011) |               | 查看批件         |
| O 问题线索                       | 显示第 1 | 至 1 项结果,共      | 1 项    | 显示 10 ~ 项结果                             |      |              |                 | 首页 上页 1       | 下页 末页        |
| 62 帐号管理                      |       |                |        |                                         |      |              |                 |               |              |

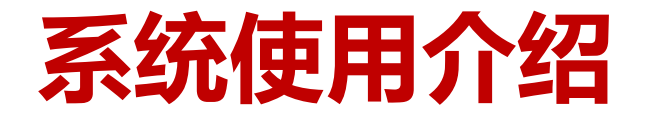

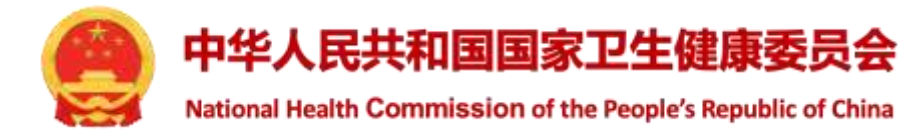

> 国家卫健委科研诚信管理员审核结果

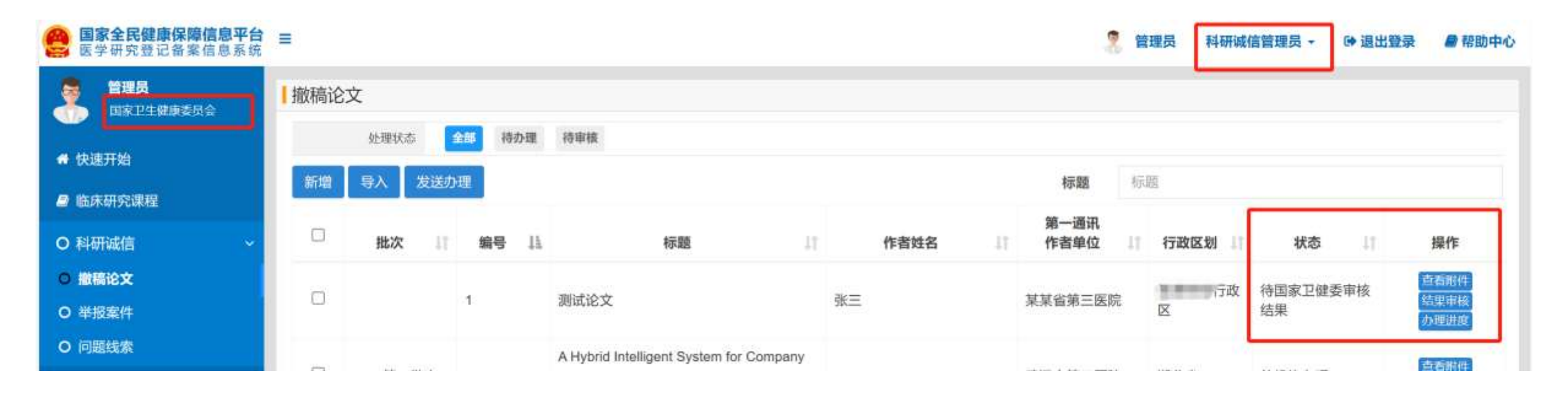

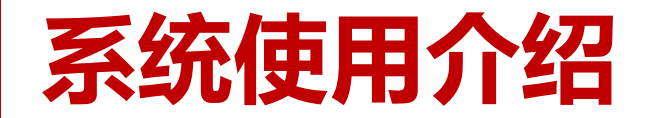

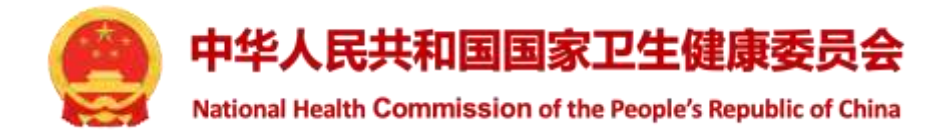

| 国家全民健康保障信息平台<br>医学研究登记备案信息系统                                                                                                    | 三 管理员 科研诚信管理员 - ● 退出登录 ● 帮助中心                  |
|----------------------------------------------------------------------------------------------------|------------------------------------------------|
| 管理员<br>国家卫生健康委员会                                                                                                    | 3、论文原始数据:包括实验记录、服务合同、汇款记录、实验数据等<br>附件-科研诚信.pdf |
| <ul><li>♣ 快速开始</li><li>● 临床研究课程</li></ul>                                                                                                    | 4、投稿记录、投稿时所有论文作者签字单<br>附件-科研诚信.pdf             |
| <ul> <li>○ 科研诚信 </li> <li>○ 撤稿论文</li> <li>○ 举报案件</li> <li>○ 问题线索</li> </ul>                                                                                                    | 5、单位调查结论(正文已有可不用提供)<br>6、调查处理决定书(正文已有可不用提供)    |
| << < ★ ★ <th>7. 涉事论文原文(如有原文可不提供)<br/>8. 其他文件</th> | 7. 涉事论文原文(如有原文可不提供)<br>8. 其他文件                 |
|                                                                                                    | 省卫健委正式函件<br>附件-科研诚信.pdf                        |
|                                                                                                    | 审查意见:                                          |

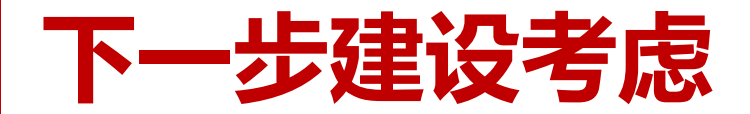

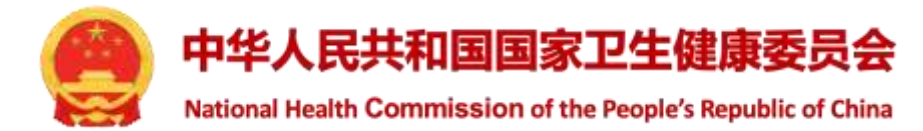

- > 逐步建设基于备案系统的信息公开机制
- > 建设科研失信论文库
- > 研究者出现失信行为,进行失信行为标注
- > 完善举报案件、问题线索、主动监测等处理功能

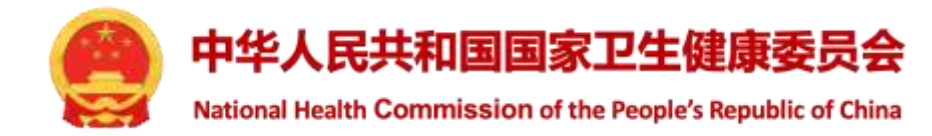

# 齐心协力, 维护良好科研生态!

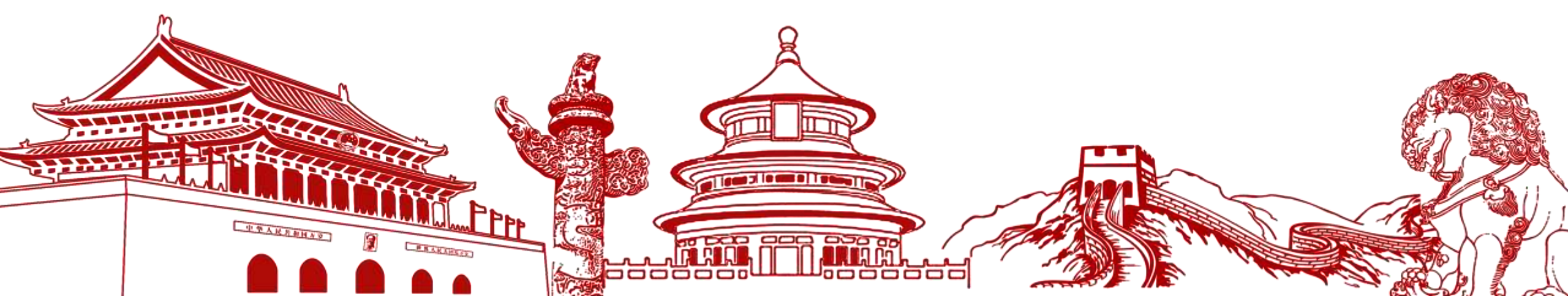